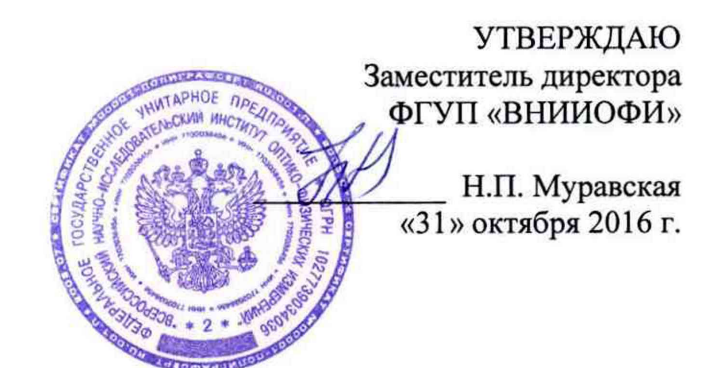

# Государственная система обеспечения единства измерений

# Масс-спектрометры с индуктивно-связанной плазмой ICPMS-2030

Методика поверки МП 045.Д4-16

 Главный метролог
 ФГУП «ВНИИОФИ» С.Н. Негода «31» октября 2016 г.

Москва 2016 г.

# 1 Введение

Настоящая методика поверки распространяется на масс-спектрометры с индуктивносвязанной плазмой ICPMS-2030 (далее по тексту – масс-спектрометры), предназначенные для измерения элементного и изотопного состава жидких веществ и материалов по аттестованным методикам измерений, и устанавливает операции при проведении их первичной и периодической поверок.

Интервал между поверками – 1 год.

## 2 Операции и средства поверки

2.1 При проведении первичной и периодической поверок выполняются операции, указанные в таблице 1.

| таолица г | Т | аблица | 1 |
|-----------|---|--------|---|
|-----------|---|--------|---|

|                                  | Номер пункта | Обязательнос | ть выполнения |
|----------------------------------|--------------|--------------|---------------|
| Наименование операции            | методики     | ОПО          | ерации        |
|                                  |              | При          | При           |
|                                  |              | первичной    | периодической |
|                                  |              | поверке      | поверке       |
| Внешний осмотр                   | 8.1          | Дa           | Да            |
| Опробование                      | 8.2          | Да           | Да            |
| Подтверждение соответствия       | 8.3          | Да           | Да            |
| программного обеспечения         |              |              |               |
| Определение метрологических      | 8.4          |              |               |
| характеристик                    |              |              | _             |
| Определение уровня фонового      | 8.4.1        | Да           | Да            |
| сигнала на массе 220 а.е.м       |              |              |               |
| Определение чувствительности     | 8.4.2        | Да           | Да            |
| Определение пределов обнаружения | 8.4.3        | Да           | Да            |
| элементов (по критерию 5 б)      |              |              |               |
| Определение относительного СКО   | 8.4.4        | Да           | Да            |
| выходного сигнала                |              |              |               |
| Определение относительной        | 8.4.5        | Да           | Дa            |
| интенсивности сигнала оксидных   |              | ¢.           |               |
| ИОНОВ                            |              |              |               |
| Определение относительной        | 8.4.6        | Да           | Дa            |
| интенсивности сигнала            |              |              |               |
| двухзарядных ионов               |              |              |               |
|                                  |              | 1            |               |

2.2 При получении отрицательных результатов при проведении хотя бы одной операции поверка прекращается.

2.3 Поверку средств измерений осуществляют аккредитованные в установленном порядке в области обеспечения единства измерений юридические лица и индивидуальные предприниматели.

#### 3 Средства поверки

3.1 При проведении первичной и периодической поверок применяются средства поверки, указанные в таблице 2.

| Табли         | ца 2                                      |                                               |
|---------------|-------------------------------------------|-----------------------------------------------|
|               | Наименование и тип основного или          | Основные технические и (или)                  |
| Номер         | вспомогательного средства поверки;        | метрологические характеристики                |
| пункта        | обозначение НД, регламентирующего         |                                               |
| методики      | метрологические и основные технические    |                                               |
|               | характеристики средства поверки           |                                               |
|               | Вода 2-й степени чистоты.                 | ГОСТ Р 52501-2005 (ИСО                        |
| 8/1           |                                           | 3696:1987) Вода для                           |
| 0.4.1         |                                           | лабораторного анализа.                        |
|               |                                           | Технические условия.                          |
|               | Государственные стандартные образцы       | массовая концентрация ионов                   |
|               | состава растворов ионов металлов Со       | металлов Со и Ві 1,0 мг/см <sup>3</sup> ;     |
|               | (ГСО 7880-2001), Bi III (ГСО 7477-98), Be | массовая концентрация ионов                   |
| 842 846       | (ГСО 7759-2000), Ва (ГСО 7760-2000), Аз   | металлов Be, As и Ba 0,1 мг/см <sup>3</sup> ; |
| 0.4.2 - 0.4.0 | (ГСО 7264-96)                             | границы относительной                         |
|               |                                           | погрешности концентрации                      |
|               |                                           | элемента 1% при доверительной                 |
|               |                                           | вероятности Р=0,95                            |

3.2 Средства поверки, указанные в таблице 2, должны быть поверены и аттестованы в установленном порядке. Допускается также применение других средств, не приведенных в таблице 2, но обеспечивающих определение (контроль) метрологических характеристик поверяемых анализаторов с требуемой точностью.

# 4 Требования к квалификации поверителей

4.1 К проведению поверки допускают лиц, изучивших настоящую методику поверки и Руководство по эксплуатации масс-спектрометров, имеющих квалификационную группу не ниже III в соответствии с правилами по охране труда и эксплуатации электроустановок, указанных в приложении к приказу Министерства труда и социальной защиты РФ от 24.07.13 № 328Н и прошедшие полный инструктаж по технике безопасности, прошедших обучение по требуемому виду измерений.

# 5 Требования безопасности

5.1 При проведении поверки следует соблюдать требования, установленные ГОСТ 12.1.031-2010, ГОСТ 12.1.040-83, правилами по охране труда и эксплуатации электроустановок, указанных в приложении к приказу Министерства труда и социальной защиты РФ от 24.07.13 № 328Н. Оборудование, применяемое при поверке, должно соответствовать требованиям ГОСТ 12.2.003-91. Воздух рабочей зоны должен соответствовать ГОСТ 12.1.005-88 при температуре помещения, соответствующей условиям испытаний для легких физических работ.

5.2 Система электрического питания приборов должна быть защищена от колебаний и пиков сетевого напряжения, искровые генераторы не должны устанавливаться вблизи приборов.

5.3 При выполнении поверки должны соблюдаться требования, указанные в «Правилах техники безопасности при эксплуатации электроустановок потребителей», утвержденных Госэнергонадзором, а также требования руководства по эксплуатации массспектрометров.

5.4 Помещение, в котором проводится поверка, должно соответствовать требованиям пожарной безопасности по ГОСТ 12.1.004-91 и иметь средства пожаротушения по ГОСТ 12.4.009-83.

5.5 В данном приборе используются аргон и гелий под высоким давлением. Следите, чтобы в пределах 2 м вокруг газового баллона не было источников открытого огня, а температура в помещении, где установлен газовый баллон, не поднималась выше 40 °C.

Убедитесь, что баллон закреплен хомутами и т.п. и не перевернется. Полностью проветривайте помещение, где производятся измерения, а по завершении работы с газом немедленно перекройте главный вентиль баллона.

5.6 Не проводите измерения взрывчатых, воспламеняющихся или огнеопасных материалов, и не вводите их в прибор.

5.7 В зависимости от исследуемого образца могут выделяться токсичные газы, поэтому убедитесь, что прибор подключен к системе вытяжной вентиляции, и обязательно включайте вентиляцию во время проведения анализа.

#### 6 Условия проведения поверки

6.1 Все этапы поверки, за исключением особо оговоренных, проводят при следующих условиях:

| - температура окружающего воздуха, °С      | от 18 до 28;            |
|--------------------------------------------|-------------------------|
| - относительная влажность воздуха, %       | от 20 до 70;            |
| - атмосферное давление, кПа                | от 94 до 106;           |
| - номинальное напряжение электропитания, В | (от 200 до 240) ± 10 %; |
| - номинальная частота. Ги                  | 50/60.                  |

6.2 Помещение, где проводится поверка, должно быть чистым и сухим. В помещение не должно быть кислотных, щелочных и других газов, способных вызвать значительную коррозию металлов, а также газообразных органических растворителей (особенно бензина и разбавителя), способных вызвать коррозию краски.

6.3 В помещении не допускаются посторонние источники излучения, мощные постоянные и переменные электрические и магнитные поля. Если линия электропитания генерирует помехи, следует поставить фильтр-шумоподавитель. Заземление прибора должно быть независимым с сопротивлением не более 30 Ом.

6.4 Рядом с прибором не должно быть источников тепла, таких как газовая горелка, электронагреватель, печь и т.п. Допускаемый перепад температуры воздуха в течение часа – не более 2 °С.

6.5 Не ставьте на прибор сосуды с жидкостями. Если жидкость попадет внутрь прибора, то может произойти возгорание, поражение оператора электротоком или отказ прибора.

### 7 Подготовка к поверке

7.1 Подключите сетевой шнур к однофазному источнику электропитания со следующими параметрами: (от 200 до 240) В  $\pm$  10 %, 50/60 Гц, 6 кВА.

7.2 Подключите сетевой шнур к независимой линии заземления сопротивлением макс. 30 Ом.

7.3 Подключите газовые линии и дополнительное оборудование согласно схеме, представленной на рисунке 1.

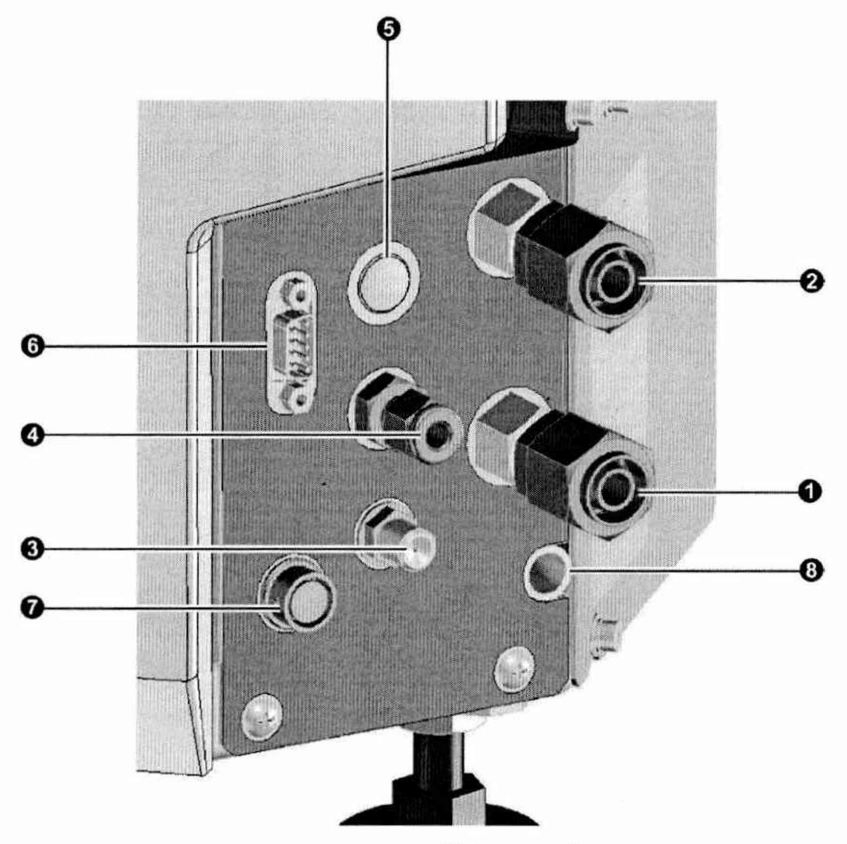

Рисунок 1

 подключение охлаждающей воды(ввод); 2 – подключение охлаждающей воды(вывод); 3 – порт подачи гелия; 4 – порт подачи аргона; 5 – порт подачи смеси Ar+O<sub>2</sub>(опция); 6 – разъем подключения автосамплера; 7 – разъем для наружного вывода; 8 – сливная трубка для отвода протечек воды.

7.4 Соедините разъемы LAN на главном модуле прибора и на ПК при помощи кабеля LAN.

7.5 Включите вытяжную вентиляцию, подключенную к выходному штуцеру.

7.6 Откройте кран линии водопроводной воды на шланге, подключенном к главному модулю прибора или включите блок питания внешнего охладителя (если он предусмотрен).

7.7 Откройте главный вентиль газового баллона (с аргоном или гелием), подключенного к главному модулю прибора. Главный газовый вентиль открывайте после установки давления газа: Аргон (450 ± 10) кПа; Гелий (150 ± 10) кПа.

7.8 Включите сетевой выключатель, расположенный на левой стороне главного модуля прибора. Включится электропитание прибора, а световой индикатор загорится зеленым светом.

7.9 Включите электропитание ПК.

7.10 В соответствии с приложением 2 подготовить аттестованные растворы из государственных стандартных образцов, указанных в таблице 1.

#### 8 Проведение поверки

### 8.1 Внешний осмотр

8.1.1 Проверку проводят визуально. Проверяют соответствие расположения органов управления, надписей и обозначений требованиям технической документации; отсутствие механических повреждений на корпусах масс-спектрометров, влияющих на их работоспособность; чистоту гнезд, разъемов и клемм.

8.2.2 Масс-спектрометры считаются прошедшими операцию поверки, если корпус, внешние элементы, органы управления и индикации не повреждены, отсутствуют механические повреждения и ослабления элементов конструкции.

# 8.2 Опробование

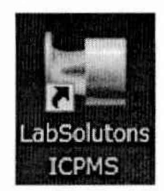

8.2.1 Запустите программное обеспечение дважды кликнув по значку (LabSolutions ICPMS) на рабочем столе.

8.2.2 В отобразившемся на рабочем столе окне экрана запуска кликните по значку [Analysis].

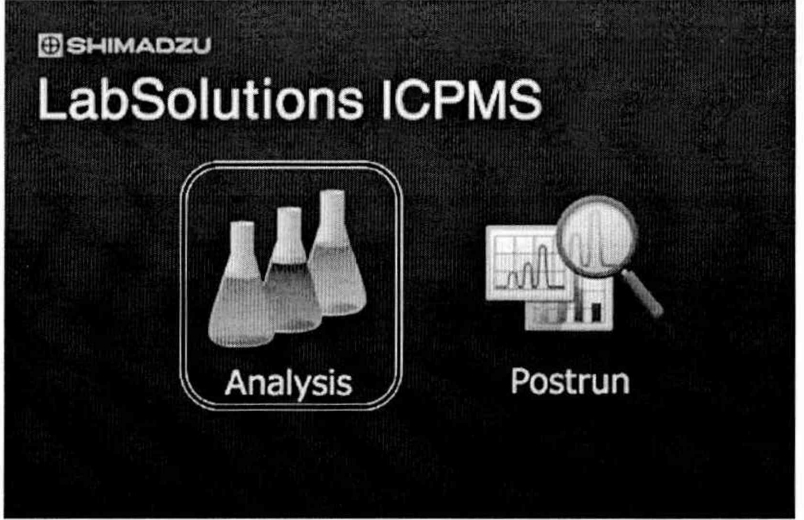

Рисунок 2

Запустится программа анализа и откроется главное окно (см. рисунок 3)

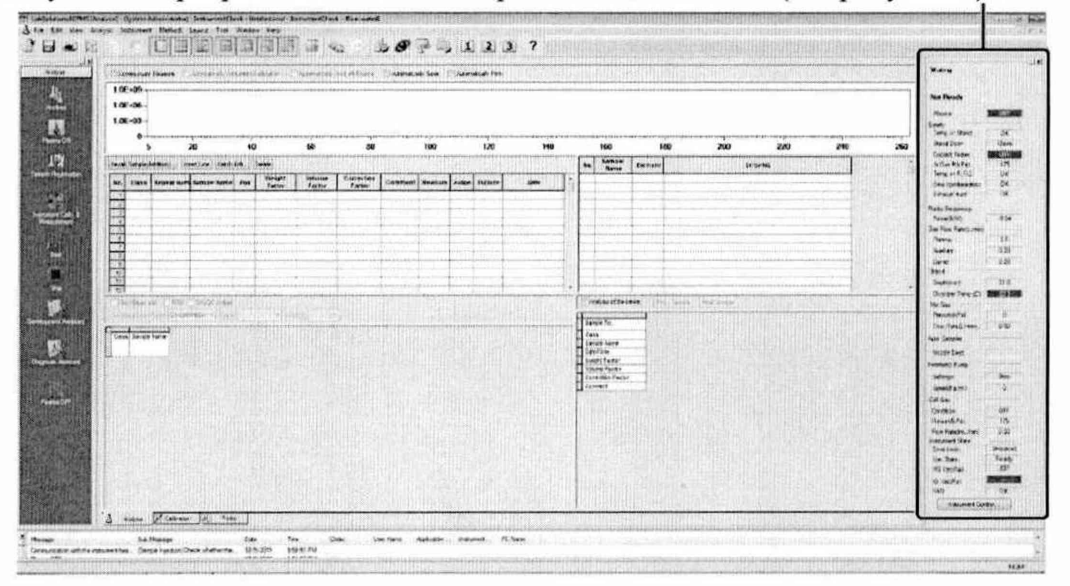

Рисунок 3

Кликните по [New Analysis](Новый анализ) в меню [Analysis]. Откроется экран [New Analysis].

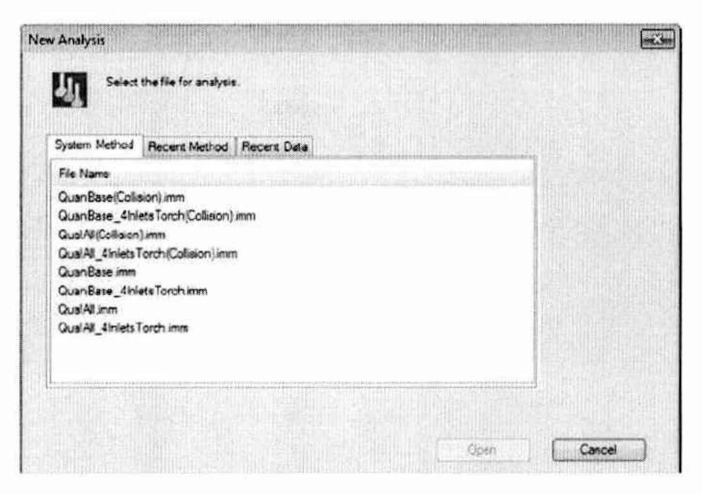

#### Рисунок 4

Кликните по вкладке [Recent Method] (Текущий метод). Выберите метод, который будет использован при измерении. Если нужный метод во вкладке [Recent Method] не отобразится, откройте его из пункта [Open] (Открыть) меню [File] (Файл). Кликните [Open]. Экран [New Analysis] закроется, а откроется файл выбранного метода.

8.2.3 Кликните по значку (Plasma ON) на панели помощи или кликните по [Plasma ON] (Плазма ВКЛ) в меню [Analysis]. Откроется экран [Plasma ON]. Проверьте [Ignition Mode] (Режим поджига) и [Attached Instruments] (Подключенные приборы). Отобразятся пункты [Ignition Mode]и [Attached Instruments,] заданные в выбранном методе (см. рисунок 5)

| tion Mode: Norma               | l(Water) Mode |           |
|--------------------------------|---------------|-----------|
| Attached Instruments           |               | Plasma ON |
| Torch:                         | Mini          |           |
| Cooling Chamber:               | ON            | Start     |
| Bubbler:                       | OFF           | Stop      |
| Penstaltic Pump:               | ON            |           |
| Connection of external device: | OFF           |           |
|                                |               |           |
|                                |               |           |
|                                |               |           |
| sma:                           | Plasma OFF    |           |

#### Рисунок 5

Кликните [Start]. Плазма будет включена. Пока идет включение, на панели прибора отображается [Busy]. По завершении процесса включения плазмы на панели прибора отображается [Ready]. Кликните [OK].

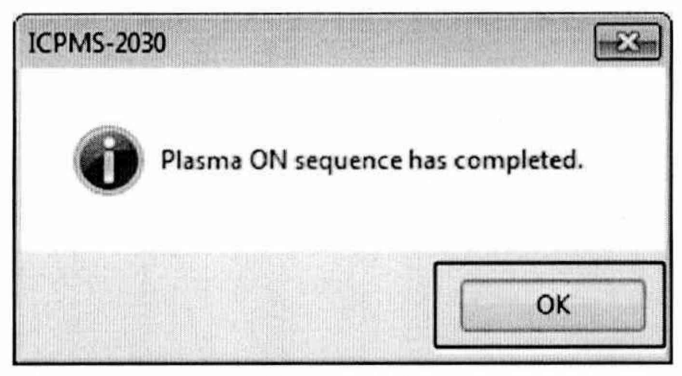

#### Рисунок 6

Чтобы анализ выполнялся должным образом, после появления cooбщения [Ready] следует подождать прогрева в течение примерно 30 минут.

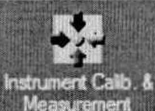

8.2.4 Кликните по значку Measurement (Instrument Calib. & Measurement) на панели помощи. Отобразится экран [Instrument Calibration]. Кликните по вкладке [Sequence] (Последовательность).

|                        | -                                                                                                    | -                                                                                                    |             |        |                        |                   |
|------------------------|----------------------------------------------------------------------------------------------------|----------------------------------------------------------------------------------------------------|-------------|--------|------------------------|-------------------|
| Instrument Calibration | Calibration Item                                                                                                    | Pos.                                                                                                    | Meas.       | State  | Measured in critinuous |                   |
|                        | J Torch Position                                                                                                    | 001                                                                                                    |             |        |                        |                   |
| Start                  | Gain Votage                                                                                                    | 001                                                                                                    |             |        |                        |                   |
|                        | Lens Voltage                                                                                                    | 001                                                                                                    |             |        |                        |                   |
| CHIMNES AND CHIMNES    | Mass / Resolution                                                                                                    | 001                                                                                                    |             |        |                        |                   |
| 2000                   | PIA Calibration                                                                                                    | 001                                                                                                    |             |        |                        |                   |
|                        | Validation                                                                                                    | 001                                                                                                    |             |        |                        |                   |
|                        | Valuation                                                                                                    | 001                                                                                                    | the statute | THEORE |                        | Condition Settion |
|                        |                                                                                                    |                                                                                                    |             |        |                        |                   |
|                        | And the second second |                                                                                                    |             |        |                        |                   |
| Taugh Day              |                                                                                                    |                                                                                                    |             |        |                        |                   |
| Torch Pos              | ugn                                                                                                    |                                                                                                    |             |        |                        |                   |
|                        |                                                                                                    |                                                                                                    |             |        |                        |                   |
|                        |                                                                                                    |                                                                                                    |             |        |                        |                   |
|                        |                                                                                                    |                                                                                                    |             |        |                        |                   |
| In intensity:          | x                                                                                                    | ne                                                                                                    | m           |        |                        |                   |
| In intensity.          | x                                                                                                    | me                                                                                                    | m           |        |                        |                   |
| in intensity.          | X T                                                                                                    |                                                                                                    | m<br>m      |        |                        |                   |
| in intensity.          | x r                                                                                                    |                                                                                                    | m<br>m      |        |                        |                   |
| In intensity.          | X Y                                                                                                    | na<br>                                                                                                    | m<br>m      |        |                        |                   |
| in intensity.          | X Y                                                                                                    | me                                                                                                    | m<br>m      |        |                        |                   |
| In intensity.          | X<br>Y                                                                                                    |                                                                                                    | n           |        |                        |                   |
| in intensity.          | X Y                                                                                                    |                                                                                                    | m           |        |                        |                   |
| in intensity. [        | X<br>Y                                                                                                    | na<br>                                                                                                    | n           |        |                        |                   |
| in intensity. [        | Y                                                                                                    | (7)<br>(7)<br>(7)                                                                                                    | m           |        |                        |                   |
| in intensity. [        | X Y                                                                                                    | 100<br>100                                                                                                    | m           |        |                        |                   |
| in intensity. [        | Y Y                                                                                                    |                                                                                                    | n           |        |                        |                   |
| in intensity. [        | X Y                                                                                                    |                                                                                                    | m<br>m      |        |                        |                   |
| in intensity. [        | X Y                                                                                                    |                                                                                                    | m<br>m      |        |                        |                   |
| in interisty. [        | Y T                                                                                                    | na<br>                                                                                                    | n           |        |                        |                   |
| in intensity. [        | X Y                                                                                                    |                                                                                                    | n           |        |                        |                   |
| in intensity. [        | X Y                                                                                                    | ריידי דיידי דיידי דיידי דיידי דיידי דיידי דיידי דיידי דיידי דיידי דיידי דיידי דיידי דיידי דיידי דיידי דיידי דיי<br>דיידי דיידי דיידי דיידי דיידי דיידי דיידי דיידי דיידי דיידי דיידי דיידי דיידי דיידי דיידי דיידי דיידי דיידי דייד | n           |        |                        |                   |
| in intensity. [        | Y                                                                                                    | 735<br>736                                                                                                    | n           |        |                        |                   |
| in intensity: [        | X Y                                                                                                    | næ                                                                                                    | n           |        |                        |                   |
| in intensity. [        | X Y                                                                                                    | (18)<br>(19)<br>(19)<br>(19)<br>(19)<br>(19)<br>(19)<br>(19)<br>(19                                                                                                    | n           |        |                        |                   |
| in intensity. [        | Y                                                                                                    | na<br>                                                                                                    | n<br>n      |        |                        |                   |
| in intensity: [        | X Y                                                                                                    | na                                                                                                    | n           |        |                        |                   |
| in intensity. [        | Y T                                                                                                    |                                                                                                    | n.          |        |                        |                   |
| in intensity: [        | Y                                                                                                    | 778<br>                                                                                                    | n<br>n      |        |                        |                   |
| in intensity: [        | X Y                                                                                                    | 718<br>719<br>719                                                                                                    | n.          |        |                        |                   |
| in intensity: [        | Y                                                                                                    | 735<br>776                                                                                                    | n.          |        |                        |                   |

Рисунок 7

Выбрать калибровочные параметры. Кликните по [Condition Setting] (Задание условий) во вкладке [Sequence]. Откроется подокно [Condition Setting] (см. рисунок 8)

| lation                 |                 |                |                        |                    |                   |                       |               |             |                |                               |         |         |                    |  |
|------------------------|-----------------|----------------|------------------------|--------------------|-------------------|-----------------------|---------------|-------------|----------------|-------------------------------|---------|---------|--------------------|--|
| Condition              | <u>N</u> o 1    |                | Ttle Vald              | lation-1           |                   |                       |               | Change      | Save           |                               |         |         |                    |  |
| ildation I<br>Unber of | tem<br>Measurem | ents 1         | • •                    | ntegration         | Time(sec          | ) 1                   | 9             |             | Intensity      | / Mass                        | Oxide D | waient  | BG                 |  |
| Elem                   | Mass            | Cell<br>Gas    | Inten<br>Min<br>(kcps) | RSD<br>Max<br>(%)  | Max<br>gap<br>(u) | Resolut<br>ion<br>gap | Exclusi<br>on | <u>Å</u> dd | Cel            | i Gas:<br>(9) Use<br>(1) No u | 56      |         |                    |  |
|                        |                 |                |                        |                    |                   |                       |               |             | Bem<br>I<br>Ir | Elem  <br>53<br>49<br>77      | No.     |         | Mass<br>113<br>115 |  |
| undber of<br>Item      | Measurem        | ents 3<br>Mass | Cell Ga                | ntegration<br>s Un | Time(sec          | k 1<br>Max            | Exclusion     |             | K<br>La<br>L   | 19<br>57<br>3<br>71           |         | E       |                    |  |
|                        |                 |                |                        |                    |                   |                       |               |             | Mg<br>Mn<br>Mo | 12<br>25<br>42                |         | 0.59.00 |                    |  |

Рисунок 8

Введите числовое значение в пункт [Target resolution] (Целевое разрешение). Выберите число измерений. Во вкладке Intensity/Mass выберите элементы Ві и Ве; во вкладке Oxide выберите Ва, а в колонке Mass укажите 154 и 138; во вкладке Divalent выберите Ва 69 и в колонке Mass 138; во вкладке BG задайте массу фона 220, что соответствует массе дистиллированной воды. После установки всех необходимых параметров нажать на кнопку OK.

Опустить пробозаборник в колбу с контрольным раствором, приготовленным согласно приложению 2 и нажать кнопку Start.

8.2.5 Масс-спектрометры считаются прошедшими операцию поверки, если в протоколе калибровки напротив каждого пункта в графе Result будет написано ОК.

#### 8.3 Подтверждение соответствия программного обеспечения

8.3.1 Проверяют соответствие идентификационных данных программного обеспечения сведениям, приведенным в описании типа на масс-спектрометры.

8.3.2 Для просмотра идентификационных данных программного обеспечения массспектрометров необходимо в главном окне программы LabSolutions ICPMS (см. рисунок 3) зайти во вкладку Help и затем нажать на раздел About. После этого в главном окне программы отобразится наименование и номер версии программного обеспечения (см. рисунок 9).

|         | LabSolutions ICPMS Custom 1 Version 1.0 | ОК |
|---------|-----------------------------------------|----|
| 4144    |                                         |    |
| and and | Copyright (C) 2016 Shimadzu Corporation |    |

#### Рисунок 9

8.3.3 Масс-спектрометры считаются прошедшим операцию поверки, если идентификационные данные программного обеспечения соответствуют значениям, приведенным в таблице 3.

| Таблица 3                                 |                    |
|-------------------------------------------|--------------------|
| Идентификационные данные (признаки)       | Значение           |
| Идентификационное наименование ПО         | LabSolutions ICPMS |
| Номер версии (идентификационный номер) ПО | 1.0 и выше         |

#### 8.4 Определение метрологических характеристик

## 8.4.1 Определение уровня фонового сигнала на массе 220 а.е.м

8.4.1.1 Используя воду 2й степени чистоты по ГОСТ Р 52501-2005 (ИСО 3696:1987), измерить интенсивность сигналов на массах 9, 59, 209, 75 (только для приборов, оснащенных генераторами гидридов) и 220 а.е.м. Для этого кликните по вкладке [BG] в окне Condition Setting, присвойте пункту [Cell Gas] [No use] (Не использовать). В пункт [BG Mass] (Масса фона) введите массу, которая будет использована для измерения фона. Установить время интеграции 1 сек.

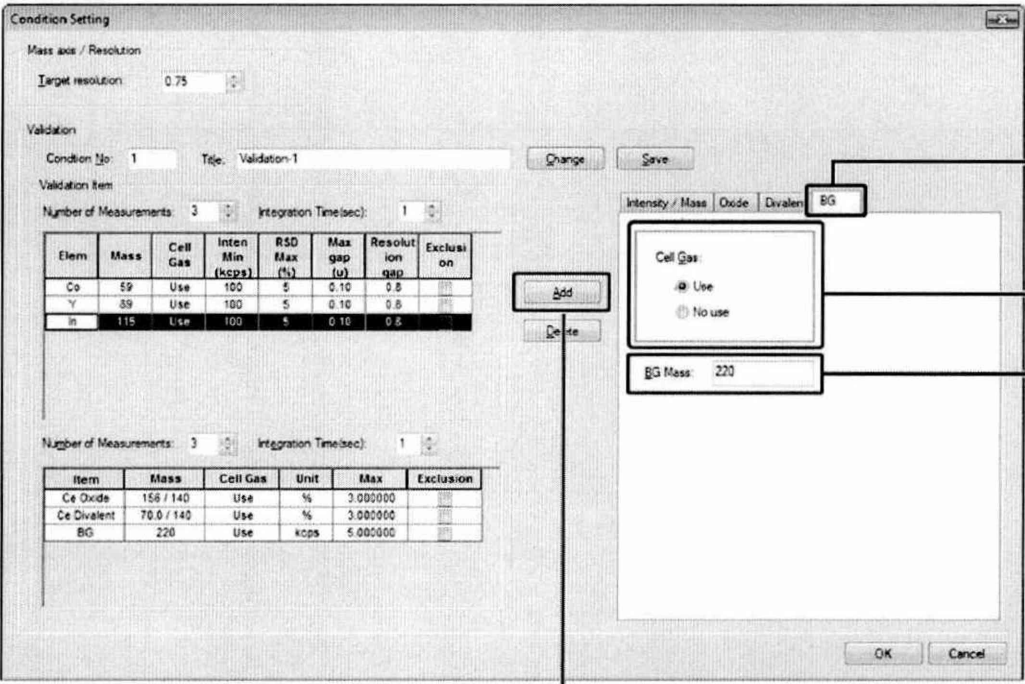

Рисунок 10

8.4.1.2 Операцию по п. 8.4.1.1 повторить 5 раз. Вычислить среднее значение интенсивности сигналов на каждой массе по формуле 1:

$$\overline{I} = \frac{\sum_{i=1}^{n} I_i}{n} \tag{1}$$

где I<sub>i</sub> - результат измерения интенсивности, имп/с

n – число измерений

8.4.1.3 Масс-спектрометры считаются прошедшими операцию поверки, если значения уровня фонового сигнала на массе 220 а.е.м. не превышает 2 имп/с.

#### 8.4.2 Определение чувствительности

8.4.2.1 Чувствительность масс-спектрометров определяют по интенсивности сигналов, соответствующих однозарядным ионам изотопов. Используя контрольный многоэлементный раствор, приготовленный в соответствии с приложением 2 данной методики, измерить интенсивность сигналов изотопов <sup>9</sup>Be, <sup>59</sup>Co, <sup>209</sup>Bi, <sup>75</sup>As (только для приборов, оснащенных генераторами гидридов). Для этого кликните по вкладке [Intensity / Mass] в окне Condition Setting, присвойте пункту [Cell Gas] [No use] (Не использовать). Выберите [Elem] (Элемент), который будет задействован в измерении. Выберите [Mass]

(Maccy), которая будет задействована в измерении. Кликните [Add] (Добавить). Установить время интеграции 1 сек.

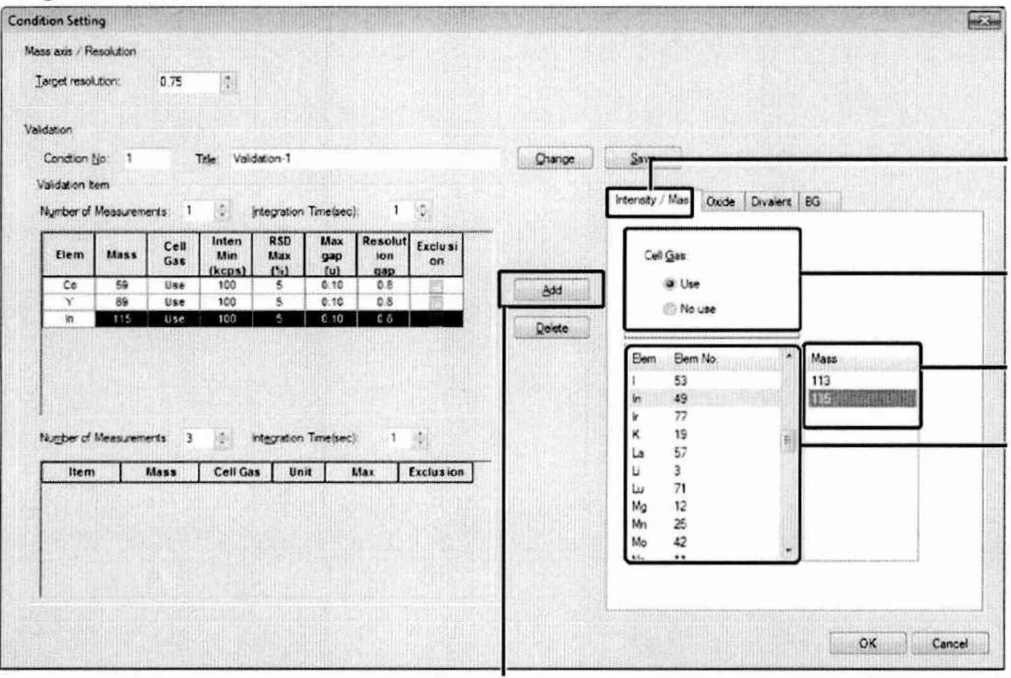

Рисунок 11

Операцию повторить 10 раз. Вычислить среднее значение интенсивности каждого сигнала по формуле 1.

8.4.2.2 Рассчитать чувствительность для каждого из изотопов в пересчете на концентрацию контрольного раствора, равную 1 мкг/дм<sup>3</sup> по формуле 2:

$$S = \frac{\bar{I}}{c}$$
(2)

где  $\overline{I}$  – среднее арифметическое значение интенсивности сигнала, имп/с

с – концентрация элемента, равная 1 мкг/дм<sup>3</sup>.

8.4.2.3 Масс-спектрометры считаются прошедшими операцию поверки, если измеренные значения чувствительности составляют не менее:

8000 (имп/с)/(мкг/дм<sup>3</sup>) для <sup>9</sup>Ве; 90000 (имп/с)/(мкг/дм<sup>3</sup>) для <sup>59</sup>Со; 10000 (имп/с)/(мкг/дм<sup>3</sup>) для <sup>75</sup>As; 200000 (имп/с)/(мкг/дм<sup>3</sup>) для <sup>209</sup>Ві.

**8.4.3 Определение пределов обнаружения элементов (по критерию 3 σ)** 8.4.3.1 Предел обнаружения для каждого из элементов <sup>9</sup>Be, <sup>59</sup>Co, <sup>209</sup>Bi, <sup>75</sup>As (только для приборов, оснащенных генераторами гидридов) определяют по формуле 3:

$$\sigma = \frac{3 \cdot \overline{l} \cdot 1000}{S} \tag{3}$$

где  $\bar{I}$  – уровень фонового сигнала по каждому из элементов по п. 8.4.2, имп/с

S чувствительность масс-спектрометров по каждому элементу, (имп/с)/(мкг/дм<sup>3</sup>)

8.4.3.2 Масс-спектрометры считаются прошедшими операцию поверки, если рассчитанные значения пределов обнаружения составляют не более:

3 нг/дм<sup>3</sup> для <sup>9</sup>Ве; 4 нг/дм<sup>3</sup> для <sup>59</sup>Со; 3 нг/дм<sup>3</sup> для <sup>75</sup>Аs; 2 нг/дм<sup>3</sup> для <sup>209</sup>Вi.

#### 8.4.4 Определение относительного СКО выходного сигнала

8.4.4.1 По данным, полученным в п. 8.4.2.1 рассчитать относительное СКО выходного сигнала для каждого элемента по формуле 4:

$$\delta = \sqrt{\frac{\sum_{i=1}^{n} (I_i - \overline{I})^2}{n(n-1)}} \cdot \frac{100}{\overline{I}}$$
(4)

8.4.4.2 Масс-спектрометры считаются прошедшими операцию поверки, если рассчитанные значения относительного СКО выходного сигнала не превышают 3 %.

# 8.4.5 Определение относительной интенсивности сигнала оксидных ионов

8.4.5.1 Используя контрольный раствор, измерить интенсивность сигналов на массах 138 и 154 а.е.м., соответствующих ионам Ba<sup>+</sup> и BaO<sup>+</sup>. Для этого кликните по вкладке [Intensity / Mass] в окне Condition Setting, присвойте пункту [Cell Gas] [No use] (Не использовать). Выберите [Elem] (Элемент), который будет задействован в измерении (Ba). Выберите [Mass] (Массу), которая будет задействована в измерении. Кликните [Add] (Добавить). Установить время интеграции 1 сек и число измерений 5 (см. рисунок 11).

Проведите последовательно измерение интенсивности сигнала сначала на массе 138 а.е.м, а затем на массе 154 а.е.м.

8.4.5.2 Вычислите средние интенсивности сигналов на массах 138 а.е.м. ( $I_{138}$ ) и 154 а.е.м. ( $I_{154}$ ) по формуле 1.

8.4.5.3 По полученным данным вычислить среднее значение относительной интенсивности сигнала оксидных ионов по формуле 5:

$$C_0 = \frac{I_{154}}{I_{138}} \cdot 100 \tag{5}$$

где 1<sub>154</sub> – средняя интенсивность сигнала на массе 154 а.е.м., имп/с

1<sub>138</sub> – средняя интенсивность сигнала на массе 138 а.е.м., имп/с

8.4.5.4 Масс-спектрометры считаются прошедшими операцию поверки, если полученное значение относительной интенсивности оксидных ионов не превышает 2 %.

#### 8.4.6 Определение относительной интенсивности сигнала двухзарядных ионов

8.4.6.1 Используя контрольный раствор, измерить интенсивность сигналов на массах 69 и 138 а.е.м., соответствующих соотношению масса/заряд ионов Ba<sup>2+</sup> и Ba<sup>+</sup>. Для этого кликните по вкладке [Intensity / Mass] в окне Condition Setting, присвойте пункту [Cell Gas] [No use] (Не использовать). Выберите [Elem] (Элемент), который будет задействован в измерении (Ba). Выберите [Mass] (Maccy), которая будет задействована в измерении. Кликните [Add] (Добавить). Установить время интеграции 1 сек и число измерений 5 (см. рисунок 11).

Проведите последовательно измерение интенсивности сигнала сначала на массе 69 а.е.м, а затем на массе 138 а.е.м.

8.4.6.2 Вычислите средние интенсивности сигналов на массах 69 а.е.м. ( $I_{69}$ ) и 138 а.е.м. ( $I_{138}$ ) по формуле 1.

8.4.6.3 По полученным данным вычислить среднее значение относительной интенсивности сигнала двухзарядных ионов по формуле 6:

$$C_{\mathcal{A}} = \frac{I_{69}}{I_{138}} \cdot 100 \tag{6}$$

где 1<sub>69</sub> – средняя интенсивность сигнала на массе 69 а.е.м., имп/с

1<sub>138</sub> – средняя интенсивность сигнала на массе 138 а.е.м., имп/с

8.4.6.4 Масс-спектрометры считаются прошедшими операцию поверки, если полученное значение относительной интенсивности двухзарядных ионов не превышает 7 %.

#### 9 Оформление результатов поверки

9.1 Результаты поверки заносятся в протокол (форма протокола приведена в приложении 1 настоящей методики поверки).

9.2 Масс-спектрометры, прошедшие поверку с положительным результатом, признаются годными и допускаются к применению. На них выдаётся свидетельство о поверке установленной формы с указанием полученных по п.п. 8.4.1 - 8.4.6 фактических значений метрологических характеристик масс-спектрометров и наносят знак поверки (место нанесения указано в описании типа) согласно Приказу Министерства промышленности и торговли Российской Федерации №1815 от 02.07.2015г. «Об утверждении Порядка проведения поверки средств измерений, требования к знаку поверки и содержанию свидетельства о поверке», и анализаторы допускают к эксплуатации.

9.3 Масс-спектрометры, прошедшие поверку с отрицательным результатом, признаются непригодными, не допускаются к применению и на них выдается извещение о непригодности с указанием причин. Свидетельство о предыдущей поверке и знак поверки аннулируют и выписывают «Извещение о непригодности» с указанием причин в соответствии с требованиями Приказа Министерства промышленности и торговли Российской Федерации №1815 от 02.07.2015г.

Начальник отдела ФГУП «ВНИИОФИ»

Ведущий инженер ФГУП «ВНИИОФИ»

А.В. Иванов

А.Н. Шобина

# ПРИЛОЖЕНИЕ 1 к Методике поверки МП 045.Д4-16 «Масс-спектрометры с индуктивно-связанной плазмой ICPMS-2030»

# протокол

|                  | первичной / периодической п                                                                                   | оверки                                                  |
|------------------|----------------------------------------------------------------------------------------------------|---------------------------------------------------------|
|                  | от «»201                                                                                                    | года                                                    |
| Средство изм     | ерений: <u>Масс-спектрометры с индуктивно-связ</u><br>(Наименование СИ, тип (если в состав СИ входит нескольк | <u>анной плазмой ICPMS-2030</u><br>ко автономных блоков |
|                  | то приводят их перечень (наименования) и типы с разделением зна                                               | аком «косая дробь» / )                                  |
| Зав. №           | <u>No/No</u>                                                                                                  |                                                         |
|                  | Заводские номера олоков                                                                                       |                                                         |
| Принадлежат      | цее Наименование юридического лица, ИНН                                                                       |                                                         |
| Поверено в со    | оответствии с методикой поверки <u>«ГСИ. Масс</u>                                                             | с-спектрометры с индуктивно-                            |
| связанной пла    | змой ICPMS-2030. Методика поверки МП 045.Д                                                                    | [4-16», утвержденной ФГУП                               |
| <u>«ВНИИОФИ»</u> | • «31» октября 2016 г.<br>Наименование документа на поверку, кем ут                                           | вержден (согласован), дата                              |
| С применени      | ем эталонов (наименование, заводской номер, разряд, класс                                                     | сточности или погрешность)                              |
| При следуюш      | цих значениях влияющих факторов:<br>(приводят перечень и значения влияющих факторов, нормир                   | ованных в методике поверки)                             |
| – темпе          | ература окружающего воздуха,°С                                                                                | от 18 до 28                                             |
| – относ          | сительная влажность, %                                                                                        | от 20 до 70                                             |
| – атмос          | ферное давление, кПа                                                                                          | от 94 до 106                                            |

# - атмосферное давление, кПа

# Получены результаты поверки метрологических характеристик: Характеристика Результат Требования методики поверки

| 1 |  |
|---|--|
|   |  |
|   |  |
|   |  |
|   |  |
|   |  |
|   |  |

Рекомендации\_\_\_\_\_

Средство измерений признать пригодным (или непригодным) для применения

Исполнители:\_\_\_\_\_

\_\_\_\_подписи, ФИО, должность

# ПРИЛОЖЕНИЕ 2 к Методике поверки МП 045.Д4-16 «Масс-спектрометры с индуктивно-связанной плазмой ICPMS-2030»

# МЕТОДИКА ПРИГОТОВЛЕНИЯ КОНТРОЛЬНОГО РАСТВОРА ИОНОВ БЕРИЛЛИЯ, КОБАЛЬТА, ВИСМУТА, МЫШЬЯКА И БАРИЯ НА ОСНОВЕ РАЗБАВЛЕНИЯ ГСО 7880-2001, ГСО 7477-98, ГСО 7759-2000, ГСО 7760-2000, ГСО 7264-96\*<sup>1</sup>

#### А.1 Назначение и область применения

Настоящая методика регламентирует процедуру приготовления контрольного многоэлементного раствора ионов бериллия, кобальта, висмута, мышьяка и бария на основе разбавления ГСО 7880-2001, ГСО 7477-98, ГСО 7759-2000, ГСО 7760-2000, ГСО 7264-96. Контрольный многоэлементный раствор ионов бериллия, кобальта, висмута, мышьяка и бария предназначены для проведения поверки масс-спектрометров с индуктивно-связанной плазмой ICPMS-2030. Аттестованное значение концентрации ионов бериллия, кобальта, висмута, мышьяка и бария в контрольном растворе составляет 1 мкг/дм<sup>3</sup>.

#### А.2 Нормы и погрешности

А.2.1 Характеристики погрешности контрольного многоэлементного раствора ионов бериллия, кобальта, висмута, мышьяка и бария оценивают по процедуре приготовления с учетом всех составляющих погрешностей, вносимых на каждой стадии приготовления контрольного многоэлементного раствора ионов бериллия, кобальта, висмута, мышьяка и бария.

А.2.2 Настоящая методика обеспечивает получение контрольного многоэлементного раствора ионов бериллия, кобальта, висмута, мышьяка и бария с погрешностью аттестованных значений концентрации ионов бериллия, кобальта, висмута, мышьяка и бария не превышающих при доверительной вероятности Р=0,95 доверительных интервалов абсолютной погрешности (±∆А) при соблюдении всех регламентированных условий. А.3 Средства измерений, приборы и реактивы

А.3.1 Колбы мерные 2-го класса точности с притертой пробкой по ГОСТ 1770-74

А.3.2 1-канальный механический дозатор «BIOHIT M1000» с варьируемым объемом дозирования от 100 до 1000 мкл, предел допускаемого относительного среднего квадратического отклонения фактического объема дозы при температуре  $22 \pm 2$  °C (от 0,3 до 0,7) %, пределы допускаемой систематической составляющей дополнительной относительной погрешности дозаторов при отклонении температуры окружающего воздуха от 22 °C не более  $\pm 2,0$  % на каждые 10 °C или пипетки 2-го класса точности по ГОСТ 29169-9, 29228-91.

Α.3.3 ΓCO 7880-2001, ΓCO 7477-98, ΓCO 7759-2000, ΓCO 7760-2000, ΓCO 7264-96.

А.3.4 Дистиллированная вода по ГОСТ 6709-72. Вода дистиллированная. Технические условия.

А.3.5 Кислота азотная квалификации Ч.Д.А. по ГОСТ 4461-77. Реактивы. Кислота азотная. Технические условия.

<sup>&</sup>lt;sup>1</sup> \* - СО состава растворов ионов мышьяка (III) МСО 0082:1999 используется только для приборов, оснащенных генераторами гидридов

#### А.4 Требования безопасности

А 4.1 Применение ГСО 7880-2001, ГСО 7477-98, ГСО 7759-2000, ГСО 7760-2000, ГСО 7264-96 не требует соблюдения каких-либо специальных мер безопасности. Необходимо соблюдать только требования инструкций безопасности при работе в химической лаборатории.

А.4.2. Азотная кислота при непосредственном контакте с кожей вызывает ожоги. Дым, содержащий азотную кислоту, раздражает дыхательные пути, вызывает разрушение зубов, коньюнктивиты. При работе с препаратом необходимо пользоваться индивидуальными средствами защиты (респираторы, резиновые перчатки, защитные очки, спецодежда), а также соблюдать правила личной гигиены. Все рабочие помещения должны быть оборудованы общей приточно-вытяжной вентиляцией. Работы с азотной кислотой следует проводить в вытяжном шкафу лаборатории.

А.5 Требования к квалификации оператора

К приготовлению контрольного многоэлементного раствора ионов бериллия, кобальта, висмута, мышьяка и бария и вычислениям допускают лиц, имеющих квалификацию инженера-химика или техника-химика и опыт работы в химической лаборатории.

А.6 Условия приготовления контрольного многоэлементного раствора ионов бериллия, кобальта, висмута, мышьяка и бария

А.6.1 Приготовление контрольного многоэлементного раствора ионов бериллия, кобальта, висмута, мышьяка и бария проводят при соблюдении в лаборатории следующих условий:

- температура окружающего воздуха 20 ± 5, °С

- атмосферное давление от 96 до 104, кПа

- относительная влажность воздуха  $60 \pm 15, \%$ 

А.6.2 Контрольный многоэлементный раствор ионов бериллия, кобальта, висмута, мышьяка и бария готовятся и используются непосредственно в день проведения поверки.

А.7 Приготовление контрольного многоэлементного раствора ионов бериллия, кобальта, висмута, мышьяка и бария.

Приготовить основной раствор ионов бериллия, кобальта, висмута, мышьяка и бария с концентрацией 1 мг/дм<sup>3</sup>. Для этого в мерную колбу вместимостью 100 мл ввести по 0,1 мл ГСО 7880-2001 и ГСО 7477-98, по 1 мл ГСО 7759-2000, ГСО 7760-2000 и ГСО 7264-96. Добавить 2 мл азотной кислоты и довести до метки дистиллированной водой. Закрыть колбу пробкой и перемешать её содержимое, переворачивая 10 раз.

Из основного раствора ионов бериллия, кобальта, висмута, мышьяка и бария с концентрацией 1 мг/дм<sup>3</sup> отбирают аликвоту в 1 мл, а затем переносят её в мерную колбу объемом 1000 мл. Добавляют в неё 10 мл азотной кислоты. Колбу доводят дистиллированной водой до метки, закрывают пробкой и перемешивают содержимое колбы, переворачивая её

10 раз. Полученный контрольный многоэлементный раствор имеет концентрацию ионов бериллия, кобальта, висмута, мышьяка и бария 1 мкг/дм<sup>3</sup>.

А.8 Оценка метрологических характеристик контрольного многоэлементного раствора ионов бериллия, кобальта, висмута, мышьяка и бария.

А.8.1 Значения пределов абсолютной погрешности аттестованного значения массовой концентрации ионов бериллия, кобальта, висмута, мышьяка и бария (ΔА) в контрольном растворе, рассчитывают по формуле (1):

$$\Delta A = (\delta \cdot X)/100 \tag{1}$$

где δ - относительная погрешность приготовления контрольного раствора, рассчитываемая по формуле (2):

Х - концентрация приготовленных растворов;

$$\delta = \sqrt{\delta_1^2 + \delta_2^2},\tag{2}$$

А.8.2 Относительная погрешность приготовления контрольного раствора рассчитывается по формулам 3 и 4:

$$\delta_1 = (\Delta V_{\kappa} / V_{\kappa}) \cdot 100, \%$$
(3)

$$\delta_2 = (\Delta V_{\mathcal{A}} / V_{\mathcal{A}}) \cdot 100, \,\% \tag{4}$$

где  $\Delta V_{\kappa}$  – погрешность измерений объема мерной колбы, (берется в соответствии с ГОСТ 1770-74);

 $V_{\kappa}$  - объем мерной колбы , см<sup>3</sup>;

 $\Delta V_{a}$ - погрешность измерений объема 1-канального механического дозатора (согласно свидетельству о поверке или сертификату калибровки на дозатор);

V<sub>д</sub> - объем дозирования 1-канального механического дозатора, мм<sup>3</sup>.

## А.9 Оформление результатов

А.9.1 Рассчитанные значения метрологических характеристик приготовленного контрольного многоэлементного раствора ионов бериллия, кобальта, висмута, мышьяка и бария приведены в таблице 1.

Таблица 1

|          | Концентрация               | Абсолютная погрешность                                  |
|----------|----------------------------|---------------------------------------------------------|
|          | раствора,                  | аттестованного значения растворов                       |
| раствора | <u>мкг/дм</u> <sup>3</sup> | нефтепродуктов в воде, $\Delta A$ , мкг/дм <sup>3</sup> |
| 1        | 1                          | 0,017                                                   |